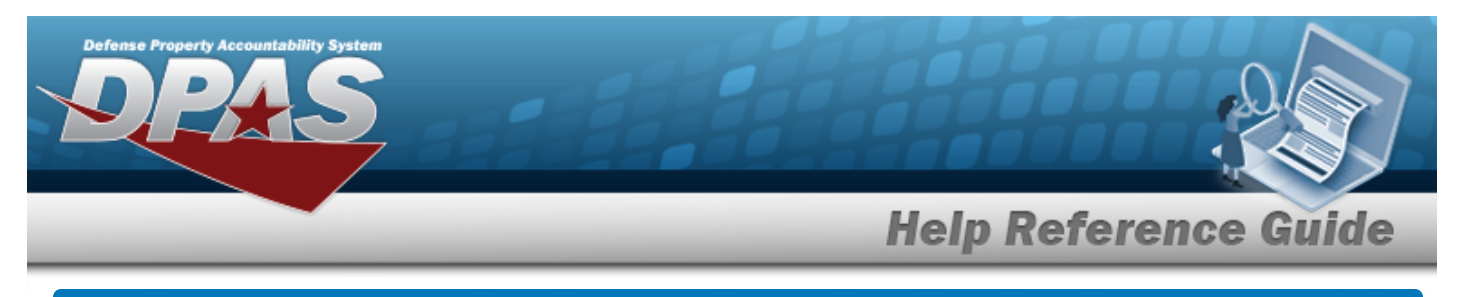

## **Search for a Contractor – Criteria**

## **Overview**

The Property Accountability module Contractor process provides the ability to add, update or delete contractor information for contractors receiving GFP.

## Navigation

Master Data > Contractor > Contractor Search Criteria page

## Procedures

#### Search for a Contractor

One or more of the Search Criteria fields can be entered to isolate the results. By default, all

results are displayed. Selecting at any point of this procedure returns all fields to the default "All" setting.

1. In the Search Criteria panel, narrow the results by entering one or more of the following fields.

| Actbl UIC | N00018 |  |
|-----------|--------|--|
| CAGE Cd   |        |  |
| DODAAC    |        |  |

Use 💙 to select the Actbl UIC.

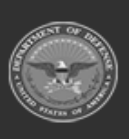

DPAS Helpdesk

1-844-843-3797

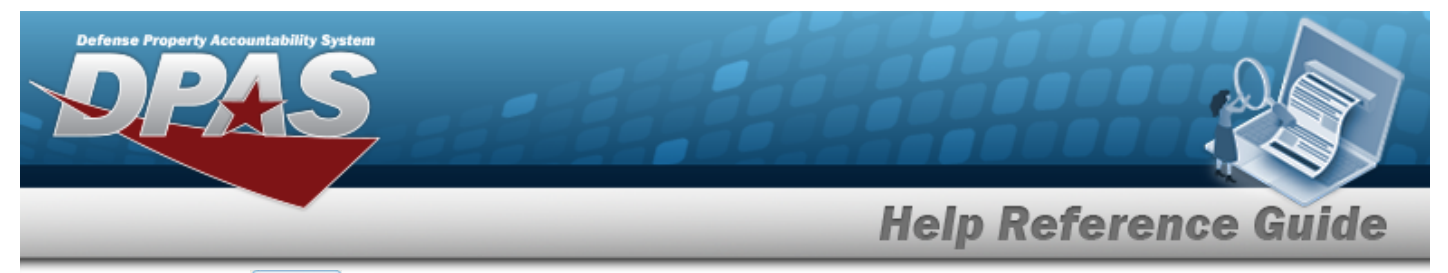

2. Select Search . The Contractor Search Results page appears.

| 00018                      |                   | C.<br>21     | AGE Cd<br>DEF3 |        | DODAAC     |                  |       |         |
|----------------------------|-------------------|--------------|----------------|--------|------------|------------------|-------|---------|
|                            |                   |              |                |        |            |                  |       |         |
| earch<br><sup>Update</sup> | Results<br>Delete | Actbl<br>UIC | CAGE<br>Cd     | DODAAC | Contractor | Division<br>Name | State | Country |

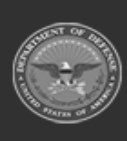

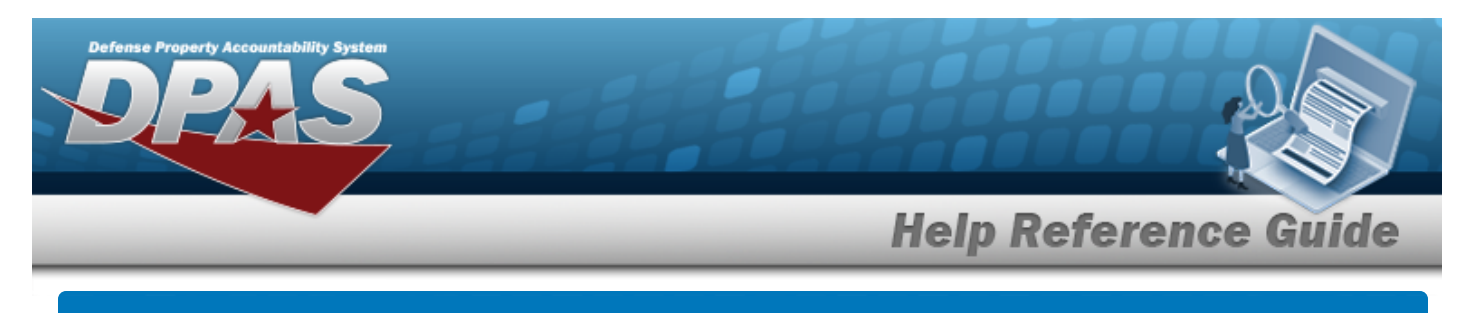

# Add a Contractor

## Navigation

Master Data > Contractor > Search Criteria >

> Contractor Add page

## Procedures

Add a Contractor

Add

Selecting at any point of this procedure removes all revisions and closes the page. **Bold** numbered steps are required.

1. Select

. The **Contractor Add** page appears.

| dd         |        |                      |   |
|------------|--------|----------------------|---|
| Actbl UIC  | N00018 | *ZIP Cd              |   |
| CAGE Cd    | 97531  | *Country Cd          | • |
| Contractor |        | DODAAC               |   |
| Address 1  |        | Division Name        |   |
| Address 2  |        | FAX Nbr              |   |
| City       |        | E-Mail Address       |   |
| State      |        | Contractor Phone Nhr |   |

3

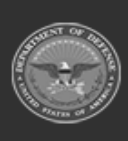

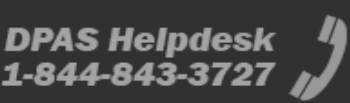

| Defense Pr | PASS            |   |                          |
|------------|-----------------|---|--------------------------|
| _          |                 | _ | <br>Help Reference Guide |
|            | Remarks         |   |                          |
|            | History Remarks |   |                          |
|            |                 |   | Cancel Add               |

- **A.** Enter the CAGE CD in the field provided. *This is a 5 alphanumeric character field.*
- **B.** Enter the Contractor in the field provided. *This is a 50 alphanumeric character field.*
- **C.** Enter the Address 1 in the field provided. *This is a 25 alphanumeric character field.*
- **D.** Enter the City in the field provided. *This is a 22 alphanumeric character field.*
- **E.** Use **\*** to select the State.
- **F.** Enter the ZIP Code in the field provided. *This is a 10 alphanumeric character field.*
- **G.** Use  $\checkmark$  to select the Country Cd.
- 2. Select . *The Contractor Transaction Status* page appears.

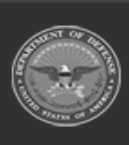

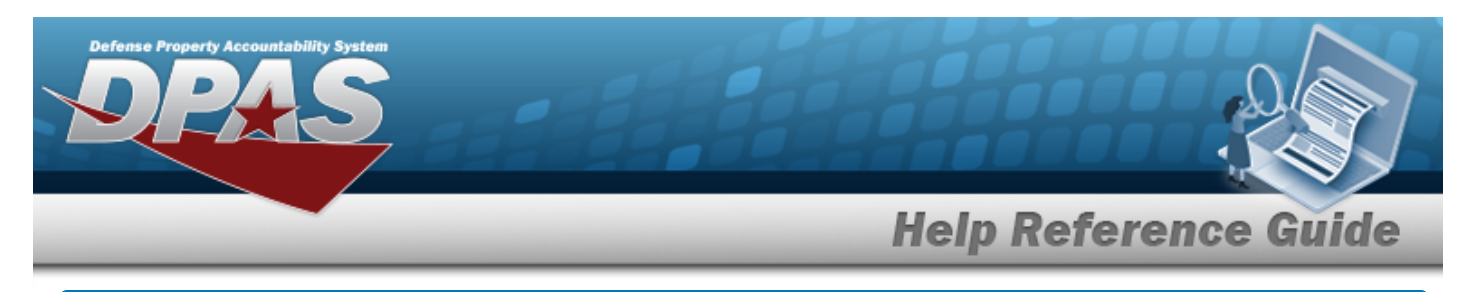

## Update a Contractor

## Navigation

Master Data > Contractor > Search Criteria > Update hyperlink > Contractor Update page

### **Procedures**

### **Update a Contractor**

Selecting at any point of this procedure removes all revisions and closes the page. **Bold** numbered steps are required.

1. Select the Update hyperlink. *The Contractor Update page appears.* 

| Update      |                         |                      |                             |
|-------------|-------------------------|----------------------|-----------------------------|
| Actbl UIC   | N00018                  | *ZIP Cd              | 17013                       |
| *CAGE Cd    | 1CLHR                   | *Country Cd          | US-UNITED STATES OF AMERICA |
| *Contractor | ABSOLUTE HOME SERVICES  | DODAAC               |                             |
| *Address 1  | 858 WEST LOUTHER STREET | Division Name        | COMMERCIAL                  |
| Address 2   |                         | FAX Nbr              |                             |
| *City       | CARLISLE                | E-Mail Address       |                             |
| *State      | PA-Pennsylvania 🗸       | Contractor Phone Nbr |                             |

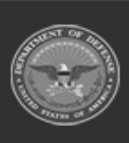

| Defense Pr | perty Accountability System<br>PASS |           |               |
|------------|-------------------------------------|-----------|---------------|
| _          |                                     | Help Refe | erence Guide  |
|            | Remarks                             |           |               |
|            | History Remarks                     |           |               |
|            |                                     |           | Cancel Update |

- **A.** Verify the CAGE CD.
- **B.** Update the Contractor, entering the revised name in the field provided. *This is a 50 alphanumeric character field.*
- **C.** Update the Address 1, entering the revised contact information in the field provided. *This is a 25 alphanumeric character field.*
- **D.** Update the City, entering the revised location in the field provided. *This is a 22 alpha-numeric character field.*
- **E.** Update the State, using  $\checkmark$  to select the desired location.
- **F.** Update the ZIP Code, entering the revised number in the field provided. *This is a 10 alphanumeric character field.*
- **G.** Update the Country Cd, using  $\checkmark$  to select the desired code.
- 2. Select Update . The Contractor Transaction Status page appears.

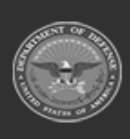

DPAS Helddesk

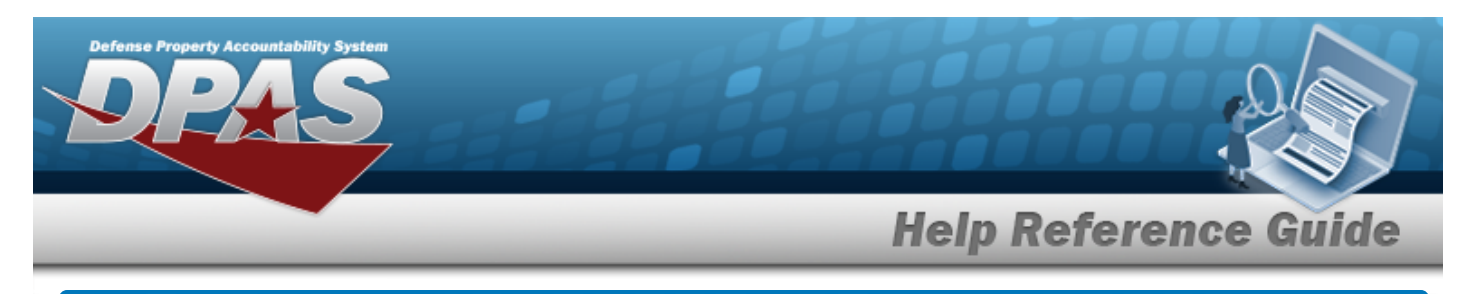

## **Delete a Contractor**

## Navigation

Master Data > Contractor > Search Criteria > Search > Delete hyperlink > Contractor Delete page

### **Procedures**

#### **Delete a Contractor**

Selecting at any point of this procedure removes all revisions and closes the page. **Bold** numbered steps are required.

1. Select the Delete hyperlink. *The Contractor Delete page appears.* 

| To complete delete action, select Delete; otherwise, select Cancel |                 |  |                      |                             |        |        |  |  |  |
|--------------------------------------------------------------------|-----------------|--|----------------------|-----------------------------|--------|--------|--|--|--|
| Delete                                                             |                 |  |                      |                             |        |        |  |  |  |
| Actbl UIC                                                          | N00018          |  | *ZIP Cd              | 17055                       |        |        |  |  |  |
| *CAGE Cd                                                           | 1ABC2           |  | *Country Cd          | US-UNITED STATES OF AMERICA |        |        |  |  |  |
| *Contractor                                                        | PIDGE GROCE     |  | DODAAC               |                             |        |        |  |  |  |
| *Address 1                                                         | 4530 LENA DRIVE |  | Division Name        |                             |        |        |  |  |  |
| Address 2                                                          |                 |  | FAX Nbr              |                             |        |        |  |  |  |
| *City                                                              | MECHANICSBURG   |  | E-Mail Address       |                             |        |        |  |  |  |
| *State                                                             | PA-Pennsylvania |  | Contractor Phone Nbr |                             |        |        |  |  |  |
| Remarks                                                            | BPG TEST        |  |                      |                             |        |        |  |  |  |
| History Remarks                                                    | BPG TEST        |  |                      |                             |        |        |  |  |  |
|                                                                    |                 |  |                      |                             |        | _      |  |  |  |
|                                                                    |                 |  |                      |                             | Cancel | Delete |  |  |  |

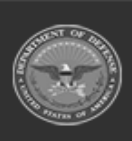

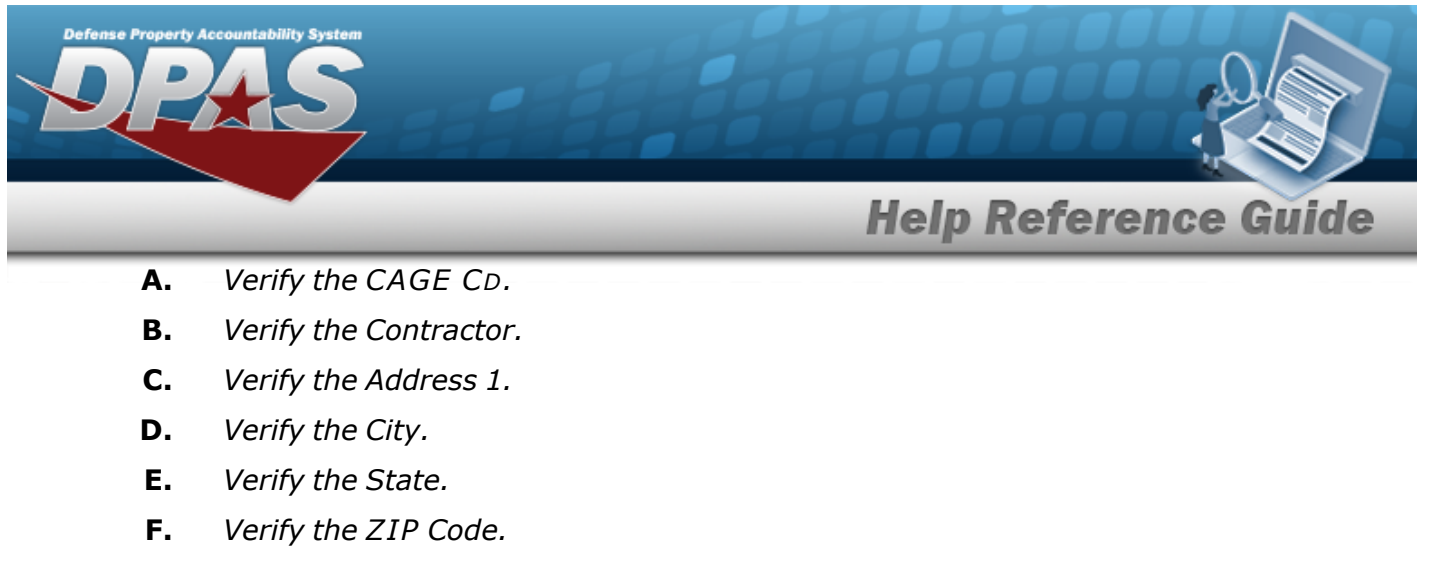

**G.** Verify the Country Cd.

2. Select Delete . The Contractor Trai

. The **Contractor Transaction Status** page appears.

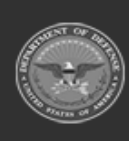